# Инструкция по установке Veeroute Universal: сервис универсального планирования маршрутов

Актуальная версия: 6

## Введение

Приложение «Veeroute Universal: сервис универсального планирования маршрутов» устанавливается с помощью helm в кластер <u>kubernetes</u>.

В данной инструкции рассмотрена установка в локальный кластер.

Для установки во внешний кластер необходимо пройти аналогичные шаги и они зависят от особенностей настройки и ограничений конкретного кластера.

Рекомендуемая версия kubernetes во внешнем кластере 1.26+, если установка производится в готовый кластер - шаги по подготовке можно пропустить.

## Подготовка

До начала установки необходимо подготовить хранилище образов, кластер kubernetes и поставить дополнительные инструменты.

Минимальные требования для запуска программы:

CPU: 2 Ядра RAM: 2 Гб SSD: 5 Гб

Поддерживаемые системы - Windows 10/11, Ubuntu 22/23.

Инструменты

1. Установить kubectl по инструкции.

2. Установить helm по инструкции.

Кластер и хранилище образов

1. Установить DockerDesktop по инструкции.

2. В настройках DockerDesktop активировать локальный кластер kubernetes согласно инструкции.

3. Проверить, что контекст утилиты kubectl указывает на новый созданный кластер и переключить его в случае необходимости:

kubectl config get-contexts
kubectl config use-context docker-desktop

### Проверка кластера

Перед началом установки необходимо проверить работоспособность кластера с помощью команды

kubectl get nodes

Команда должна возвращать одну активную кластерную ноду.

## Установка

#### Сохранение образов

- 1. Скачать архив с образами (docker image) по приложенной ссылке.
- 2. Разархивировать образы в пустую папку, перейти в эту папку.
- 3. Перекачать образы во внутреннее хранилище образов:

```
docker load < mongo_7.tar.gz
docker load < lastmile_6.tar.gz
docker load < account_6.tar.gz
docker load < universal_6.tar.gz</pre>
```

Образ<mark>ы</mark> будут загружены в хранилище по пути /veeroute/image\_name:image\_tag.

4. Проверить наличие образов через интерфейс DockerDestop или с помощью команды:

docker image ls

#### Подготовка шаблонов

1. Скачать архив с установочным шаблонами (helm chart) по приложенной ссылке.

2. Разархивировать шаблоны в новую папку vrt-on-prem-chart.

3. При необходимости поменять настройки в файле vrt-on-prem-chart/values.yaml (например если вручную были переименованы названия образов).

По умолчанию используется стратегия Never для скачивания новых образов, ее необходимо поменять в случае развертывания во внешнем кластере.

#### Запуск установки

Установка с помощью helm:

```
helm install vrt vrt-on-prem-chart --namespace vrt-test-ns --create-
namespace
```

Где:

vrt - название приложения, может быть любое

vrt-on-prem-chart - путь до папки с шаблонами (созданной на шаге выше), в указанном примере запуск производится из родительской для vrt-on-prem папки vrt-test-ns - пространство имен, может быть любое (но не должно совпадать с системными)

#### Проверка подов

1. Проверяем что все поды запущены:

#### kubectl get pod -n vrt-test-ns

Возможно, эту команду надо будет вызвать несколько раз, так как запуск контейнеров занимает время (в среднем меньше минуты).

В результате должны быть 4 пода в статусе Running.

2. Проверяем что сервисы account и universal доступны по сети - проверить можно, открыв ссылки ниже в браузере или с помощью curl:

curl http://127.0.0.1:30200/account/system/version
curl http://127.0.0.1:30100/universal/system/version

В ответ сервисы должны вернуть версию:

{"major":6,"minor":15,"build":"2142"}

После этого установка считается завершенной, можно переходить к использованию.

## Удаление

Удалить установленное приложение можно с помощью команды:

kubectl delete ns vrt-test-ns